# ar\_xlrs\_conf\_srvctrl\_xosd XOSD Configuración:

## Control comandos XOSD desde XPAD

INTRODUCCIÓN

Ejemplo configuración comandos XOSD y asignación botones en XPAD (BRILLO + (DL), VOLUMEN + (EL), SELECT CAM (FL), CAMBIO PAG (FR), VOLUMEN – (ER), BRILLO – (DR).

La configuración de los comandos del XOSD y la asignación de los botones en XPAD se realiza en el receptor XLRS.

### Nota:

- Utilizar versión OSD: XOSD V:333b503, XOSD2 V400b503 o superior.
- Utilizar versión RX: RX\_V335b790 o superior.
- Utilizar versión DMDStudio: DMDStudio\_V410 o superior.

#### En este ejemplo:

Configuraremos el nº15 de servo control del XOSD (De este modo el servo 15 del RX pasará a ser el servo control del XOSD), le añadiremos un nombre "SRV15\_XOSD" y asignaremos varios comandos del XOSD a algunos botones del XPAD.

- 1. Configurar nº de servo control (SRV CTRL) para controlar los comandos del XOSD.
- 2. Cambiar nombre servo control en el receptor.
- 3. Asignaremos los valores de los comandos del XOSD a los

botones del XPAD.

Con esta configuración haremos que el SRV15 del RX (Que esta configurado como servo control del XOSD) este asignado a varios botones del XPAD que tendrán diferentes valores dependiendo del comando y cuando se pulse un botón desde XPAD, el XOSD realizará la función asignada.

Por ejemplo: Pulsar botón "FL" y cambiará a CAM1 o CAM2.

**Nota:** El servo control del XOSD es configurable, se puede utilizar otro  $n^{\circ}$  de servo.

Paso 1: CONFIGURAR Nº SERVO CONTROL EN XOSD

Conectamos el USB al receptor y desde DMDStudio.

#### Accedemos a XOSD y a la pestaña "XOSD".

En la parte de arriba veremos el parámetro "<u>SRV CTRL</u>", número de servo que controla comandos del XOSD a través de un canal de servo.

En este ejemplo utilizaremos el canal de servo 15.

#### Paso 2: CAMBIAR NOMBRE SERVO CONTROL EN RX

En el RX, accedemos a la pestaña "SRV" / "SASG" (Servos Assignment).

Modificaremos el nombre del servo 15 que ahora esta asignado al control de comandos del XOSD.

En el servo 15, columna name, hacemos doble click y escribimos OSD.

Luego para la asignación de botones podemos utilizar directamente el nombre "OSD" o el nombre genérico "SRV15".

Nota: El servo 15 no debe estar asignado a ningún botón o

función.Paso 3: ASIGNAR LOS VALORES DE LAS FUNCIONES DEL
SERVO CONTROL 15 DEL XOSD A LOS BOTONES DE XPAD

En el RX, accedemos a la pestaña "SRV" / "BTASG" (Buttons Assignment).

Configuraremos los botones del transmisor XPAD (DL, EL, FL, FR, ER y DR).

En el siguiente enlace se muestra la <u>tabla de valores de todos</u> <u>los comandos del servo CTRL</u>.

En este ejemplo configuraremos los siguientes valores al servo 15 con nombre (SRV15 ó OSD):

- Botón DL: 120 BRILLO +.
- Botón EL: 140 VOLUMEN +.
- Botón FL: 100 SELECCIÓN CÁMARA.
- Botón DR: 130 BRILLO -.
- Botón ER: 150 VOLUMEN -.
- Botón FR: 110 PAG 1,2 ó 3.

Una vez asignados, se puede probar rápidamente pulsando sobre algunos de los botones.